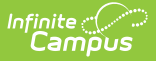

# **Cancel or Delete an Activity**

Last Modified on 01/23/2025 11:36 am CST

There are two options for removing an activity from the Activity Monitor:

- **Delete** completely removes the activity from the Activity Monitor. You cannot delete an activity if students have already registered. Registered students can be removed from an activity; however, this should only be done after refunds are processed.
- Cancel assigns the *Cancelled* status and automatically moves the activity to the **Previous** view on the Activity Monitor. After canceling an activity, you can see who canceled the activity, the date on which it was canceled, and the cancellation reason by clicking the **Edit** button. Cancelled activities can be deleted if the activity has no registered students.
   Click here to expand...

| ACTIVITY   |                                                                                                    |                                                        |                                                                                                    |                                                                               |                                                                                                    |             |
|------------|----------------------------------------------------------------------------------------------------|--------------------------------------------------------|----------------------------------------------------------------------------------------------------|-------------------------------------------------------------------------------|----------------------------------------------------------------------------------------------------|-------------|
| Previous   | Current Upcor                                                                                                    | ming                                                   |                                                                                                    |                                                                               |                                                                                                    |             |
|            | Activity Name                                                                                                    |                                                        | Туре                                                                                                    |                                                                               |                                                                                                    |             |
| Filters:   | Drivers                                                                                                    |                                                        | Select Activity Ty                                                                                                    | vpe(s)                                                                        |                                                                                                    |             |
| Drivers    | Ed (Fall)                                                                                                    |                                                        |                                                                                                    | Type: Activity                                                                | 1                                                                                                    |             |
| Registra   | ation: 08/0                                                                                                    | 01/2020 -                                              |                                                                                                    |                                                                               |                                                                                                    |             |
| Activity   | Duration: 09/0                                                                                                    | 07/2020 - 10/30/2                                      | 2020                                                                                                    |                                                                               |                                                                                                    |             |
| CANCE      |                                                                                                    |                                                        |                                                                                                    |                                                                               |                                                                                                    |             |
| vity Build | er - Drivers Ed (Fa                                                                                                    | all)                                                   |                                                                                                    |                                                                               |                                                                                                    |             |
| vity Build | er - Drivers Ed (Fa                                                                                                    | all)                                                   | 3<br>Form Solution                                                                                                    |                                                                               | 4<br>ink to Postel                                                                                                    | 5           |
| vity Build | er - Drivers Ed (Fa<br>Activity<br>Use this tool to create<br>process.                                                                                                    | all)<br>2<br>Build Roster<br>an Activity Packet. Defin | 3<br>Form Selection<br>e below the details of the Activit                                                                                             | ty then progress to ad                                                        | 4<br>Link to Portal<br>ditional components of                                                                                  | 5<br>Finis  |
| vity Build | er - Drivers Ed (Fa<br>Activity<br>Use this tool to create<br>process.<br>Name                                                                                                | all)<br>2<br>Build Roster<br>an Activity Packet. Defin | 3<br>Form Selection<br>e below the details of the Activit<br>Type                                                                                     | ty then progress to ad                                                        | 4<br>Link to Portal<br>ditional components of                                                                                  | 5<br>Finis  |
| vity Build | er - Drivers Ed (Fa<br>Activity<br>Use this tool to create<br>process.<br>Name<br>Drivers Ed (Fall)                                                                           | all)<br>2<br>Build Roster<br>an Activity Packet. Defin | 3<br>Form Selection<br>e below the details of the Activit<br>Type<br>Activity                                                                         | ty then progress to ad<br>Status<br>Canc                                      | 4<br>Link to Portal<br>ditional components of<br>elled                                                                         | 5<br>Finis  |
| vity Build | er - Drivers Ed (Fa<br>Activity<br>Use this tool to create<br>process.<br>Name<br>Drivers Ed (Fall)<br>School(s)<br>Willmar Senior High                                       | all)<br>2<br>Build Roster<br>an Activity Packet. Defin | 3<br>Form Selection<br>e below the details of the Activit<br>Type<br>Activity<br>Activity Owner (Primary)<br>Johnson, Sara                            | ty then progress to ad<br>Status<br>Canc<br>Activi                            | 4<br>Link to Portal<br>ditional components of<br>e<br>elled<br>ty Owners (Secondary)                                           | 5<br>Finis  |
| Create     | er - Drivers Ed (Fa<br>Activity<br>Use this tool to create<br>process.<br>Name<br>Drivers Ed (Fall)<br>School(s)<br>Willmar Senior High<br>Registration Open Date<br>8/1/2020 | all)<br>2<br>Build Roster<br>an Activity Packet. Defin | 3<br>Form Selection<br>e below the details of the Activit<br>Type<br>Activity<br>Activity Owner (Primary)<br>Johnson, Sara<br>Registration Close Date | ty then progress to ad<br>Status<br>Canc<br>Activi<br>(CAN<br>Activi<br>08/13 | 4<br>Link to Portal<br>ditional components of<br>elled<br>ty Owners (Secondary)<br>CELLED<br>ty cancelled by account<br>3/2020 | t, admin on |

You cannot remove an activity if it is in a Complete, Active, or Preapproval Pending - Proposal

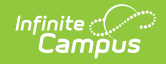

## status.

To Delete or Cancel an Activity, you must have Delete tool rights for the Activity Monitor and Calendar rights for the school associated with the activity.

#### 1. Click the **Remove** button.

| Activity Monitor                                               |                         |                |                  |                  |
|----------------------------------------------------------------|-------------------------|----------------|------------------|------------------|
| Timeframe Previous Current Upcoming Proposed                   |                         |                |                  |                  |
| Activity Name                                                  | Туре                    | Status         |                  |                  |
| Filters: arb                                                   | Select Activity Type(s) | All            | •                |                  |
| Arboretum, Grade 4                                             | Type: Field Trip        | 98             | 0                | 0                |
| Registration: 10/10/2022 - 10/21/202                           | 2                       | Total Students | Payment Complete | Form Complete    |
| Activity Duration: 10/28/2022 - 10/28/202<br>REGISTRATION OPEN | 2                       |                | Roster           | Edit Remove Copy |

## Result

The Removal Details panel displays.

2. Select **Delete** or **Cancel**.

|               | Removal Details                                |      |
|---------------|------------------------------------------------|------|
| Form Complete | Remove Type Delete Cancel Cancellation Reason* | , d  |
|               | Remove                                         | Кеер |

3. Enter a Cancellation Reason. This field is required for Cancelled activities.

## 4. Click **Remove**.

## Result

A Confirmation message displays.